## Установка ais\_setup.exe.

а. Данный инсталлятор устанавливает приложение для работы со страховыми продуктами ОСАО Ингосстрах.

б. ВАЖНО! В процессе установки оставить пункт "Для сотрудников ОСАО Ингосстрах".

в. **ВАЖНО!** При установке необходимо обратить внимание на путь установки приложения. Если он по умолчанию или по требованию IT специалистов изменен со стандартного «*C:\Program Files\Ingosstrakh iAIS*» (для 32 битных OC, для 64 битных OC путь будет выглядеть «*C:\Program Files (x86)\Ingosstrakh iAIS*», то об этом необходимо сообщить своему куратору.

г. Директория установки (по умолчанию *C:\Program Files\Ingosstrakh iAIS*) должна быть доступна пользователю на чтение и запись. Запись необходима для работы автоматического обновления

д. В конце установки снять галочки «Просмотреть readme.txt» и «Запустить aisldr.exe»

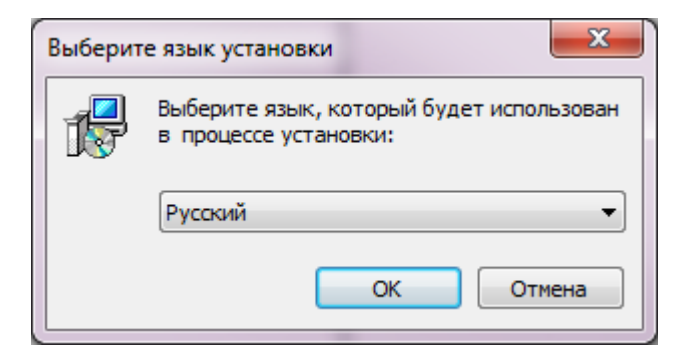

*Puc.16* 

| 📳 Установка — АИС "Ингосс | ј установка — АИС "Ингосстрах"                                                          |  |  |
|---------------------------|-----------------------------------------------------------------------------------------|--|--|
|                           | Вас приветствует Мастер<br>установки АИС "Ингосстрах"                                   |  |  |
|                           | Программа установит АИС "Ингосстрах", версия 3.1 на<br>Ваш компьютер.                   |  |  |
|                           | Рекомендуется закрыть все прочие приложения перед<br>тем, как продолжить.               |  |  |
|                           | Нажмите «Далее», чтобы продолжить, или «Отмена»,<br>чтобы выйти из программы установки. |  |  |
|                           | Далее > Отмена                                                                          |  |  |

| Выбор папки установки                         |                         |                  |               |
|-----------------------------------------------|-------------------------|------------------|---------------|
| В какую папку Вы хотите ус                    | тановить АИС "Ингосстр  | ax"?             | ł             |
| Программа установи                            | т AИС "Ингосстрах" в сл | едующую папку.   |               |
| Нажмите «Далее», чтобы пр<br>нажмите «Обзор». | одолжить. Если Вы хоти  | те выбрать другу | ию папку,     |
| C:\Program Files (x86)\Ingoss                 | trakh iAIS              |                  | <u>О</u> бзор |
|                                               |                         |                  |               |
|                                               |                         |                  |               |
| Tachuarca way yang yang 12 Q                  | Mé maéa avara avarana   |                  |               |
| пребуется как минимум 12,8                    | мо свооодного дисковог  | о пространства.  |               |
|                                               |                         |                  |               |

| ј <mark>р</mark> Установка — АИС "Ингосстрах"                                                                                                    | - • ×                 |
|----------------------------------------------------------------------------------------------------|-----------------------|
| Выбор компонентов<br>Какие компоненты должны быть установлены?                                                                                                 |                       |
| Выберите компоненты, которые вы хотите установить; снимите фл<br>компонентов, устанавливать которые не требуется. Нажмите «Дал<br>вы будете готовы продолжить. | ажки с<br>iee», когда |
| Для сотрудников ОСАО Интосстрах                                                                                                    | -                     |
|                                                                                                    |                       |
|                                                                                                    |                       |
|                                                                                                    |                       |
|                                                                                                    |                       |
| < Назад Далее >                                                                                                    | Отмена                |

| установка — АИС "Ингосстрах"                                                    |               |
|---------------------------------------------------------------------------------|---------------|
| Выберите папку в меню «Пуск»<br>Где программа установки должна создать ярлыки?  |               |
| Программа создаст ярлыки в следующей папке меню «Пу                             | ck».          |
| Нажмите «Далее», чтобы продолжить. Если Вы хотите выбрать д<br>нажмите «Обзор». | ругую папку,  |
|                                                                                 | <u>О</u> бзор |
|                                                                                 |               |
|                                                                                 |               |
|                                                                                 | Отмена        |
| (Tapat Aprice >                                                                 | - Criticita   |

Puc.19

| Выберите дополнитель   | ные задачи                           |        |
|------------------------|--------------------------------------|--------|
| Какие дополнительные   | задачи переходино выполнить:         | CH CH  |
| Выберите дополнительн  | ные задачи, которые должны выполнить | ся при |
| установке АИС "Ингосст | грах", после этого нажмите «Далее»:  |        |
| 🔽 Создать ярлык на р   | абочем столе                         |        |
|                        |                                      |        |
|                        |                                      |        |
|                        |                                      |        |
|                        |                                      |        |
|                        |                                      |        |
|                        |                                      |        |
|                        |                                      |        |
|                        |                                      |        |
|                        |                                      |        |
|                        |                                      |        |
|                        |                                      |        |

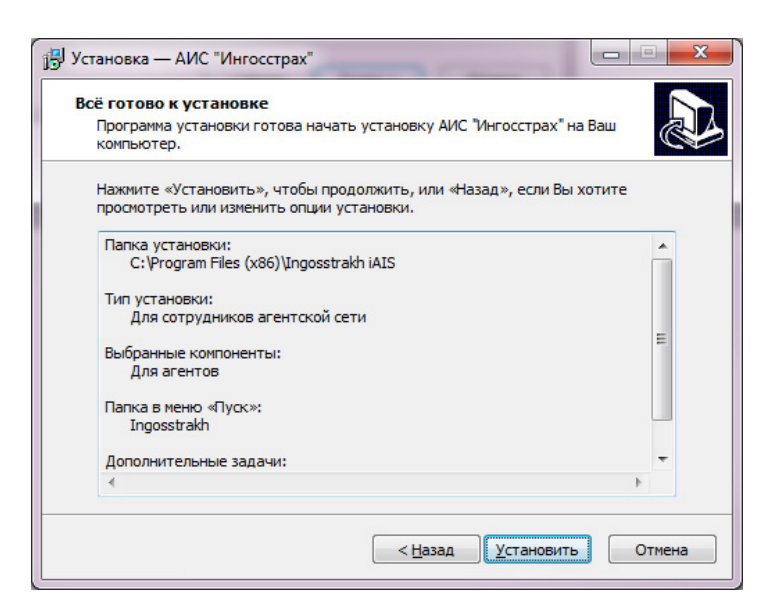

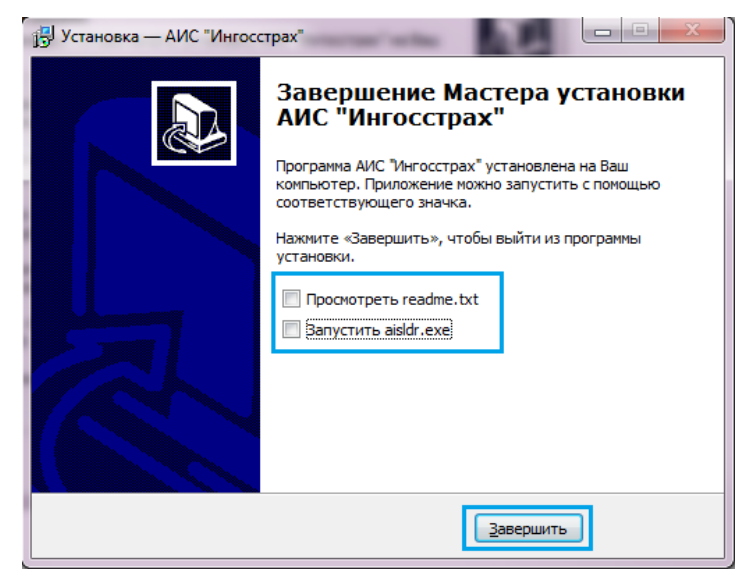

*Puc.23* 

Puc.43

| 🗊 Загрузчик АИС             | x |
|-----------------------------|---|
| 🗊 Укажите имя сервера 💶 💷 💌 |   |
| Сервер: aisapp.msk.ingos.ru |   |
| ОК Отмена                   |   |

После первой успешной загрузки адрес сервера приложений будет сохранен и в дальнейшем повторять процедуру не требуется.

Для пользователей, работающих через прокси или защищенных файрволом, необходимо создать разрешающее правило доступа к *aisapp.msk.ingos.ru* (10.1.4.7) по 80 и 443 порту.

3) При загрузке АИС появляется ошибка:

Загрузчик АИС

 Файл C:\Program Files\Ingosstrakh iAIS\Ais2000.exe защищен от записи либо заблокирован системой или другим приложением. Загрузка будет продолжена, но данный модуль не будет обновлен. Для устранения проблемы попробуйте закрыть другие программы или перезагрузить компьютер.

 ОК

 ОК

Это означает, что у пользователя недостаточно прав доступа в папку программы АИС.

Для исправления надо перейти в «*C*:\*Program Files*», нажать правой кнопкой мыши на папке «*Ingosstrakh iAIS*», выбрать «Свойства» и перейти на вкладку «Безопасность»:

*Puc.45* 

Puc.44

X

| предыдущи                                                                                           | ие версии              | Наст            | ройка             |
|----------------------------------------------------------------------------------------------------|------------------------|-----------------|-------------------|
| Общие                                                                                               | Доступ                 | Безоп           | асность           |
| Имя объекта:                                                                                        | C:\Program Files\I     | ngosstrakh iAIS |                   |
| Группы или пользователи:                                                                            |                        |                 |                   |
| 🞎 Администрат                                                                                       | оры (user-ПК\Адмi      | инистраторы)    |                   |
| 🎎 Пользовател                                                                                       | и (user-ПК\Пользо      | ватели)         |                   |
| 🝇 TrustedInstall                                                                                    | er                     |                 |                   |
| •                                                                                                   | 111                    |                 | •                 |
| нажмите кнопку '<br>Разрешения для і                                                                | 'Изменить''.<br>группы |                 | 1 <u>з</u> менить |
| "Пользователи"                                                                                      |                        | Разрешить       | Запретит          |
| "Пользователи"<br>Полный доступ                                                                     |                        | Разрешить       | Запретит          |
| "Пользователи"<br>Полный доступ<br>Изменение                                                        | 100100                 | Разрешить       | Запретит          |
| "Пользователи"<br>Полный доступ<br>Изменение<br>Чтение и выпол<br>Список содерж                     | пнение                 | Разрешить       | Запретит          |
| "Пользователи"<br>Полный доступ<br>Изменение<br>Чтение и выпо,<br>Список содерж<br>Чтение           | пнение<br>имого папки  | Разрешить       | Запретит          |
| "Пользователи"<br>Полный доступ<br>Изменение<br>Чтение и выпо,<br>Список содерж<br>Чтение<br>Запись | пнение<br>имого папки  | Разрешить       | Запретит<br>г     |

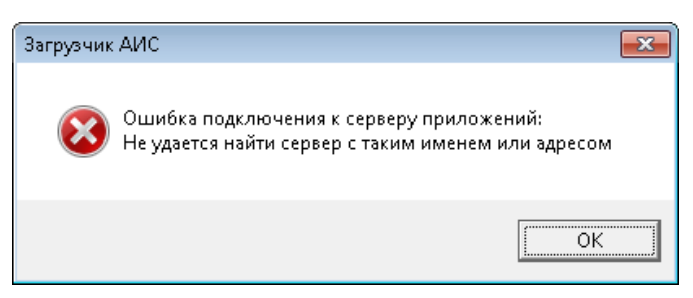

Или

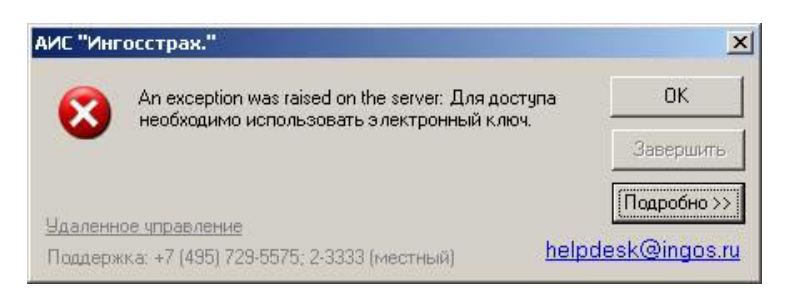

Или

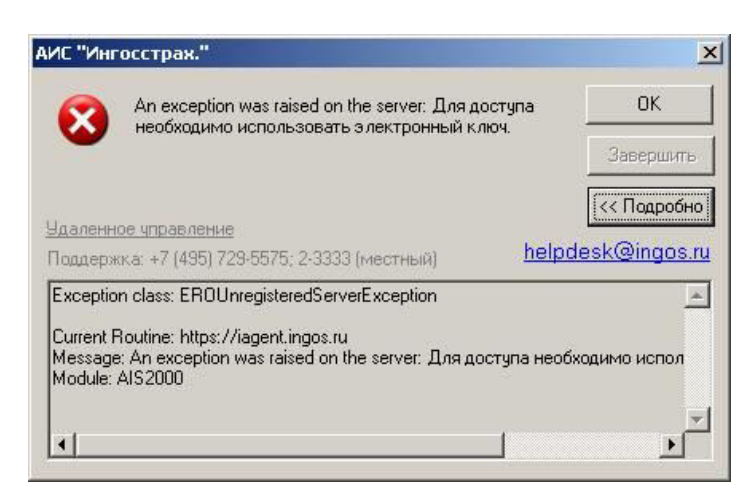

При запуске АИС2000 необходимо проверить сервер приложений, для чего в первые 5 секунд запуска нажать сочетание клавиш «*Alt-S*».

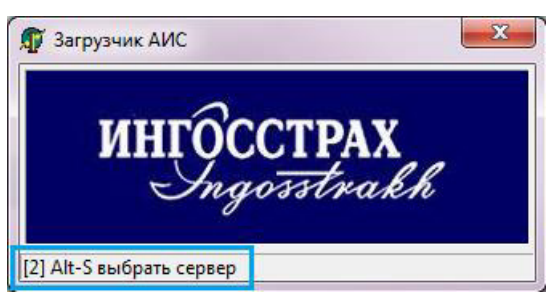

В диалоговом окне должно быть указано aisapp.msk.ingos.ru.

Puc.40

Необходимо нажать кнопку «Изменить» и добавить права на запись пользователю на папку «C:\Program Files\Ingosstrakh iAIS» (для 32 битных OC, для 64 битных OC путь будет выглядеть «C:\Program Files (x86)\Ingosstrakh iAIS»)

*Puc.46* 

| Безопасность                                                                                                    |                                                  |                                 |  |
|----------------------------------------------------------------------------------------------------|--------------------------------------------------|---------------------------------|--|
| Имя объекта: C:\Program                                                                                                    | i Files∖Ingosstrakh i∕                           | AIS                             |  |
| <u>Группы или пользователи:</u>                                                                                                    |                                                  |                                 |  |
| 🎎 СОЗДАТЕЛЬ-ВЛАДЕЛЕЦ                                                                                                    | 🎎 СОЗДАТЕЛЬ-ВЛАДЕЛЕЦ                             |                                 |  |
| 👫 система                                                                                                    |                                                  |                                 |  |
| 😹 Администраторы (user-П)                                                                                                    | «Чадминистраторы»                                | a)                              |  |
| Пользователи (user-LIKA)                                                                                                    | тользователиј                                    |                                 |  |
| 🐙 Trustedlastaller                                                                                                    |                                                  |                                 |  |
| Section 2 August 2 August 2 Au |                                                  |                                 |  |
| 88 TrustedInstaller                                                                                                    |                                                  |                                 |  |
| Kan TrustedInstaller                                                                                                    | До <u>б</u> авить                                | <u>У</u> далить                 |  |
| TrustedInstaller Вазрешения для группы<br>"Пользователи"                                                                                                    | До <u>б</u> авить<br>Разреши                     | <u>У</u> далить<br>пь Запретить |  |
| TrustedInstaller Paspeшения для группы<br>"Пользователи" Изменение                                                                                                    | До <u>б</u> авить<br>Разреши                     | <u>У</u> далить<br>пь Запретить |  |
| TrustedInstaller Paзрешения для группы<br>"Пользователи" Изменение Чтение и выполнение                                                                                                    | До <u>б</u> авить<br>Разреши<br>Г                | Удалить<br>пъ Запретить         |  |
| <ul> <li>TrustedInstaller</li> <li>Вазрешения для группы<br/>"Пользователи"</li> <li>Изменение</li> <li>Чтение и выполнение</li> <li>Список содержимого папки</li> </ul>                                                                                                    | До <u>б</u> авить<br>Разреши<br>Г<br>И           | Удалить<br>пь Запретить         |  |
| <ul> <li>TrustedInstaller</li> <li>Вазрешения для группы<br/>"Пользователи"</li> <li>Изменение</li> <li>Чтение и выполнение</li> <li>Список содержимого папки<br/>Чтение</li> </ul>                                                                                                    | До <u>б</u> авить<br>Разреши<br>Г<br>И<br>И<br>И | Удалить<br>пь Запретить         |  |
| <ul> <li>TrustedInstaller</li> <li>Вазрешения для группы<br/>"Пользователи"</li> <li>Изменение</li> <li>Чтение и выполнение</li> <li>Список содержимого папки<br/>Чтение</li> <li>Запись</li> </ul>                                                                                                    | До <u>б</u> авить<br>Разреши<br>И<br>И<br>И<br>И | Удалить<br>пь Запретить         |  |

После установки галочек нажать «ОК».

4) После ввода имени пользователя, пароля и нажатия кнопки подтверждения, выдает «*Logon credentials not accepted*».

|                                                 | <i>Puc.47</i>                                          |
|-------------------------------------------------|--------------------------------------------------------|
| 🏉 Stonesoft SSL VPN - Windows Internet Explorer |                                                        |
| 🚱 🕞 🗢 🛅 https://portal.ingos.ru/ 🔹 🔒            | 🗟 👍 🗙 風 Яндекс 🔎 👻                                     |
| 🖕 Избранное 🛛 🗑 Stonesoft SSL VPN 👘             | 💌 🔝 👻 🖶 👻 С <u>т</u> раница 💌 <u>Б</u> езопасность 💌 🧼 |
| SSL<br>VPN<br>Bxod b nop                        | Stonesoft<br>SSL VPN                                   |
| Logon cre                                       | dentials not accepted                                  |
| Имя<br>пользова                                 | теля                                                   |
| Пароль                                          |                                                        |
|                                                 | 🗖 Сменить пароль                                       |
|                                                 | Submit Clear                                           |